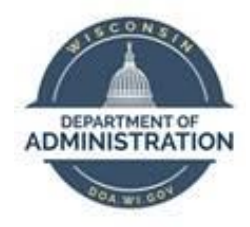

## **State of Wisconsin**

## **Department of Administration**

# Death of an Employee Job Aid

Version 1.2

**Version History** 

| Version | Date     | Editor     | Description                          |
|---------|----------|------------|--------------------------------------|
| 1.0     | 03/07/24 | Matt Olsen | Initial release                      |
| 1.1     | 12/20/24 | Matt Olsen | Various updates for new process      |
| 1.2     | 02/14/25 | Matt Olsen | Updates to term and absence sections |

**Role:** Agency Payroll Specialist

### Table of Contents

| OVERVIEW                                                 | .2 |
|----------------------------------------------------------|----|
| INITIAL CONTACT –BENEFICIARY/NEXT OF KIN AND ETF         | .2 |
| NOTIFY WORKER'S COMPENSATION COORDINATOR (IF APPLICABLE) | .3 |
| NOTIFY HR TO ENTER TERM IN JOB DATA                      | .3 |
| UPDATE FEDERAL AND STATE TAX DATA                        | .4 |
| INACTIVATE DIRECT DEPOSIT                                | .5 |
| UPDATE PAYCHECK NAME                                     | .6 |
| REVIEW BENEFITS                                          | .7 |
| ENTER FINAL ABSENCE TRANSACTIONS                         | .8 |
| REQUEST DOCUMENTATION FROM BENEFICIARY/ESTATE            | .9 |
| UPDATE ADDRESS FOR ANNUAL MAILINGS                       | 10 |
| ADDITIONAL RESOURCES                                     | 10 |

#### **OVERVIEW**

\*\*\*Agency Payroll should use the <u>Death of an Employee Checklist</u> to ensure all steps are completed and send documentation to <u>Central Payroll</u> for release of paychecks issued after death.\*\*\*

When Agency Payroll is notified of the death of an employee, the steps outlined in each of the following sections should be taken as soon as possible to ensure state and federal compliance and correct processing of the employee's payroll and benefits.

#### **INITIAL CONTACT – BENEFICIARY/NEXT OF KIN AND ETF**

**NOTE:** If you do not know who to contact, then Emergency Contacts, Benefit Enrollments, <u>Wisconsin</u> <u>Court Records</u> and/or the obituary may be useful to find the appropriate person.

- 1. Contact the beneficiary/next of kin to discuss the following items.
  - a. They will need <u>additional documentation</u> for release of paychecks after death. If they are the spouse, domestic partner or child of the employee, let them know which documents are needed for payment to the beneficiary as those will usually be available much sooner than estate documentation.

- b. They will need to provide a certified copy of the death certificate that lists cause of death to ETF. Copies can be obtained from these locations or similar agencies in the applicable state if employee resided outside of WI:
  - i. The funeral home or cremation organization this is usually the easiest method as they prepare and file the death certificate.
  - ii. Any WI County Register of Deeds Office.
  - iii. The Vital Records Office.
- c. They may also need to contact the following organizations:
  - i. The Social Security Administration.
  - ii. The Wisconsin Deferred Compensation Program at (877) 457-9327 if the employee had a deferred compensation account.
  - iii. The companies for any other health, life or disability coverage the employee may have had, unrelated to state employment.
  - iv. Any other investment plans or financial institutions in which the employee had assets, unrelated to state employment.
- Contact ETF within 24 hours of notification of the employee's death at (608) 266-3285 or via email to report the following employee information. ETF will assign a counselor and send a death benefits packet to the beneficiary/next of kin 4-6 weeks after notification of the death.
  - a. Name.
  - b. ETF Member ID.
  - c. Date of Death.
  - d. Date of Birth.
  - e. Beneficiary/next of kin's relationship to employee, address, and contact information.

#### NOTIFY WORKER'S COMPENSATION COORDINATOR (IF APPLICABLE)

If the employee's death was due to a work-related injury, notify your agency's Worker's Compensation Coordinator immediately because paperwork must be submitted to the Department of Workforce Development within 24 hours of the fatality.

#### NOTIFY HR TO ENTER TERM IN JOB DATA

Notify Agency HR of the employee and the date of death so they can key the termination in Job Data using Action **Termination** and Action Reason **Death** effective dated the day after the employee's death.

If the date of death is unknown at the time of notification, contact <u>Central Payroll</u> immediately and skip to the next section. Enter the termination as soon as date of death is determined.

| Work Location Details ⑦ |            |                             | Q           | I  < < 1 of 1 ♥ > > |
|-------------------------|------------|-----------------------------|-------------|---------------------|
| *Effective Date         | 10/02/2023 | Date of death is 10/01/2023 |             | Go To Row + -       |
| Effective Sequence      | 0          | *Action                     | Termination | ~                   |
| HR Status               | Inactive   | Reason                      | Death       | ~                   |
| Payroll Status          | Deceased   | *Job Indicator              | Primary Job | ~                   |

**NOTE:** If the employee is to receive one or more paychecks in the year after the date of death (e.g. death on 12/27/2023 and final check on 1/11/2024), no FICA taxes should be taken. Central Payroll will update the employee's FICA Status and paycheck(s) when necessary.

#### UPDATE FEDERAL AND STATE TAX DATA

Paychecks dated after the date of death should not have federal or state taxable gross and withholding applied. Enter the updates below as soon as you are notified of the death to ensure future checks are taxed correctly.

**NOTE:** If notified of the death after the current payroll has confirmed but before the check date, allow the ACH to process as normal unless the beneficiary/next of kin has requested the paycheck be stopped and reissued to the estate.

- 1. Navigate to **Update Employee Tax Data** page.
  - a. **Navigation:** Workforce Administrator Homepage > Payroll Dashboard > Payroll Processing Tile > Pay Data Folder > Update Employee Tax Data.
  - b. Enter at least one search criteria and click Search.
- 2. Click on **Plus Sign (+)** on **Federal Tax Data** tab to add a new effective dated row.

| Tax Data ③                    |            |                    |            | Q | 1 of 1 🗸 | • | View All |
|-------------------------------|------------|--------------------|------------|---|----------|---|----------|
| Company                       | WIS        | State of Wisconsin |            |   |          |   | + -      |
| *Effective Date<br>Updated By | 02/16/2021 | Date Last Updated  | 02/16/2021 |   |          |   |          |

3. Effective Date defaults to today's date. Select date for the new entry using the first day of the pay period or the next available day in the pay period if needed.

| Tax Data ⑦                 |                   |                    |            | Q | < | < 1 of 3 • > >   View All |
|----------------------------|-------------------|--------------------|------------|---|---|---------------------------|
| Company<br>*Effective Date | WIS<br>12/31/2023 | State of Wisconsin |            |   |   | + -                       |
| Updated By                 | System            | Date Last Updated  | 12/06/2018 |   |   |                           |

4. Select a Special Withholding Tax Status of **No taxable gross; no tax taken** from the dropdown. It is not necessary to change the Tax Status.

| Federal Withholding Elements ③  |                                |   |  |  |  |
|---------------------------------|--------------------------------|---|--|--|--|
| *Special Withholding Tax Status | No taxable gross; no tax taken | ] |  |  |  |
| *Tax Status                     | Single                         |   |  |  |  |

5. Click on **State Tax Data** tab (skip steps 5 and 6 if employee was working in the state of CO, DC, GA, IA, MD, MO, NC, NJ or SC and has a matching Tax Residence state).

| <u>F</u> ederal Tax Data | State Tax Data | Local Tax Data                  |
|--------------------------|----------------|---------------------------------|
| Petrov. Con.             |                | Person ID                       |
| Tax Data ⑦               |                | Q       1 of 2 -       View All |

6. Select a Special Withholding Tax Status of **No taxable gross; no tax taken** from the dropdown in the row with the Tax Residence box checked. It is not necessary to change the Tax Status.

| *State WI Q Wisconsin             |                                     |   |  |  |  |  |  |
|-----------------------------------|-------------------------------------|---|--|--|--|--|--|
| ✓ Resident ○ Non-Residency Staten | ✓ UI Jurisdiction □ Exempt From SUT |   |  |  |  |  |  |
| State Withholding Elements ⑦      |                                     |   |  |  |  |  |  |
| *Special Withholding Tax Status   | No taxable gross; no tax taken      | ~ |  |  |  |  |  |
| *Tax Status                       | S Q Single                          |   |  |  |  |  |  |

7. When both Federal and State Withholding Elements are updated, click **Save**.

#### **INACTIVATE DIRECT DEPOSIT**

Paychecks dated after the date of death should be processed as paper checks if possible. Make sure to key the inactivation of direct deposit as soon as your agency is notified of the death.

**NOTE:** If notified of the death after the current payroll has confirmed but before the check date, allow the ACH to process as normal unless the beneficiary/next of kin has requested the paycheck be stopped and reissued to the estate.

- 1. Navigate to **Request Direct Deposit** page.
  - a. **Navigation:** Workforce Administrator Homepage > Payroll Dashboard > Payroll Processing Tile > Pay Data Folder > Request Direct Deposit.
  - b. Enter at least one search criteria and click **Search**.

2. Click on **Plus Sign (+)** in Deposit Information to add a new effective dated row.

| Deposit Information ⑦      | Q   K < 1 of 1 v > | >   View All |
|----------------------------|--------------------|--------------|
| *Effective Date 05/07/2018 | *Status Active V   | + -          |

3. Use the default Effective Date of today's date and change the Status to Inactive.

| Deposit Information ③                                   | Q   K < 1 of 2 • )   View All |
|---------------------------------------------------------|-------------------------------|
| *Effective Date 01/12/2024<br>Suppress DDP Advice Print | *Status Inactive -            |

4. Click Save.

#### **UPDATE PAYCHECK NAME**

Paychecks dated after the date of death should be issued to the employee's estate initially. The **Update Payroll Options** page allows for the name to be overridden. Do <u>not</u> change the employee's actual name on the **Modify a Person** page.

- 1. Navigate to **Update Payroll Options** page.
  - a. **Navigation:** Workforce Administrator Homepage > Payroll Dashboard > Payroll Processing Tile > Pay Data Folder > Update Payroll Options.
  - b. Enter at least one search criteria and click **Search**.
- 2. Click on Payroll Options 2 tab.

| Payroll Options 1 | Payroll Options 2 |
|-------------------|-------------------|
|                   | -                 |

3. Update Paycheck Name to "Estate of Employee's Name".

| John Smith                         | ID            | Company | WIS |
|------------------------------------|---------------|---------|-----|
| Primary PayGroup 505 Q             |               |         |     |
| Paycheck Location Option           |               |         |     |
| Home Department Location           |               |         |     |
| ◯ Job Location                     |               |         |     |
| ○ Other Location                   |               |         |     |
| Other Location Information         |               |         |     |
| Set ID Q                           | Location Code | Q       |     |
|                                    |               |         |     |
|                                    |               |         |     |
| Mail Drop ID                       | ]             |         |     |
| Paycheck Name Estate of John Smith |               |         |     |

4. Click Save.

#### **REVIEW BENEFITS**

Once the Job Data termination row is entered, a DEA benefit event will be created that closes the next day and terminates insurances at the end of the month in which the employee passes. The effective date of the termination row should be the day **after** the employee dies.

- 1. Verify employee's insurance enrollments by navigating to **Benefits Summary** page.
  - a. **Navigation:** Workforce Administrator Homepage > Benefits Administration Dashboard > Benefit Enrollments Tile > Review Employee Benefits Folder > Benefits Summary.
  - b. Enter at least one search criteria and click **Search**.

| Enrollment Type 14            | Iment Type ↑↓ Plan ↑↓          |                     | Dependents or Beneficiaries 14 | Coverage Begin |  |
|-------------------------------|--------------------------------|---------------------|--------------------------------|----------------|--|
| Health                        | Network with Dental            | Family 2 Dependents |                                | 01/01/2024     |  |
| Health (Waiting Period)       |                                | Terminated          |                                | 09/01/2020     |  |
| Health (100% Employee Paid)   |                                | Terminated          |                                | 09/01/2020     |  |
| State Group Life              | Life - Basic+Suppl (2x salary) | Salary X 2          |                                | 01/01/2024     |  |
| State Group Life Additional   | Life - 3 Additional Units      | Salary X 3          |                                | 01/01/2024     |  |
| State Group Life Spouse & Dep | Life - 2 Units Spouse & Dep    | Enrolled            |                                | 01/01/2024     |  |
| ICI Standard                  | ICI Standard Coverage 3        | 75% of Salary       |                                | 01/01/2024     |  |
| ICI Supplemental              | ICI Supplemental 3             | 75% of Salary       |                                | 01/01/2024     |  |
| Dental - Supplemental         | Delta Dental PPO Select Plus   | Family              | 2 Dependents                   | 01/01/2024     |  |
| Vision                        | DeltaVision                    | Family              | 2 Dependents                   | 01/01/2024     |  |
| Accident Plan                 | Accident Plan - Family         | Enrolled            |                                | 01/01/2024     |  |

c. Click on the arrow next to employee's name to bring up summary.

- 2. Review retro benefit deductions to ensure correct refunds are scheduled to process from the next paycheck by navigating to **Update Retro Ded Calc Results** page.
  - a. **Navigation:** Workforce Administrator Homepage > Benefits Administration Dashboard > Benefit Deductions Tile > Retro Arrears Folder > Update Retro Ded Calc Results.
  - b. Enter at least one search criteria and click **Search**.
  - c. Select the calculated row(s) to review.

| Empl Retro Ded<br>Record Effective<br>Date |            | Mass<br>Retro<br>Request<br>ID | Retro Ded<br>Process Flag↑ |  |
|--------------------------------------------|------------|--------------------------------|----------------------------|--|
| 0                                          | 11/19/2023 | (blank)                        | Calculated                 |  |

d. Click on the arrows to cycle through each row calculated by the system.

| Retroactive Deduction Data                                                                |                                                          | Q   K < 1 of 4 V > >     View All                                                                                                    |                                                             |  |  |
|-------------------------------------------------------------------------------------------|----------------------------------------------------------|----------------------------------------------------------------------------------------------------|-------------------------------------------------------------|--|--|
| Company<br>Pay Group<br>Pay End Date<br>Page Number<br>Line Number<br>Override Ded Amount | WIS 12/02/023 6 5 CONTROL OF Process Off Cycle Exception | Benefit Program<br>Plan Type<br>Benefit Plan<br>Coverage Code<br>Deduction Code<br>Deduction Code<br>Deduction Class<br>Oil Ded Amount<br>New Ded Amount<br>Retro Ded Amount | FTB<br>20<br>BASICL<br>BASLIF<br>B<br>2.54<br>0.00<br>-2.54 |  |  |

- 3. Complete and mail continuation forms to the beneficiary/next of kin for employee's insurances that are family coverage.
- 4. Complete and send to Securian Life Insurance Company the <u>Notice of Death</u> form if employee was enrolled in life insurance.

| Insurance                                    | Coverage End Date     |                                          |                                                                                                 |
|----------------------------------------------|-----------------------|------------------------------------------|-------------------------------------------------------------------------------------------------|
|                                              | Single Coverage       | Family Coverage                          | Continuation Form                                                                               |
| State Group Health                           | End of month of death | End of month through which premiums paid | COBRA Continuation-Conversion Notice<br>(employee not retirement age)                           |
| State Group Life                             | End of month of death |                                          |                                                                                                 |
| Income Continuation                          | Date of death         |                                          |                                                                                                 |
| Delta Dental<br>Preventive &<br>Supplemental | End of month of death | End of month through which premiums paid | Retiree/Continuant Enrollment Form                                                              |
| DeltaVision                                  | End of month of death | End of month through which premiums paid | Retiree/Continuant Change Form                                                                  |
| Securian Accident<br>Plan*                   | End of month of death | End of month through which premiums paid | Survivor must contact Securian in 30 days:<br>(866) 295-8690, <u>madisonbranch@securian.com</u> |

\*If employee's death was accidental, the survivor should contact Securian at (888) 658-0193 to file a claim.

#### **ENTER FINAL ABSENCE TRANSACTIONS**

#### **Process Payout/Collection**

Use the <u>Term Payout</u> worksheet in the **P&B WorkCenter** to calculate the final payout or collection of leave.

- Enter a POTT using earnings code LAN for a payout or earnings code LSR for a leave collection (see <u>POTT</u> job aid).
- If the deceased employee was in the first six months of state employment, treat personal holiday as an involuntary termination for purposes of current year proration and collection.
- Per policy determination by DPM, Bureau of Class & Comp and Central Payroll on December 6, 2023, after collecting all possible overdrawn leave via payroll, do <u>not</u> bill the employee's estate for any remaining amount owed.

#### Zero Out Absence Balances

Refer to the <u>Absence Adjustments</u> job aid for complete instructions on zeroing out absence balances for terminated employees.

- Once absence has been confirmed for the employee's final pay period in pay status, review **Results by Calendar Group** for balances that need to be zeroed out.
- Key absence adjustments using the Calendar ID that coincides with the pay period of death for positive balances of sick leave, legal holiday, personal holiday, vacation and sabbatical.

#### **Certify Sick Leave**

Log into <u>myETF Benefits</u> within 30 days of termination and certify sick leave credits through the Online Accumulated Sick Leave System. For complete instructions, refer to Chapter 4 of <u>Sick Leave Conversion</u> <u>Program Employer Manual</u>.

#### **REQUEST DOCUMENTATION FROM BENEFICIARY/ESTATE**

**Paychecks issued after the date of death are processed, but held by Central Payroll until the necessary documentation is received.** Any vital records used to substantiate death and/or relationship to the deceased employee must be <u>certified</u> copies.

If there is no estate or payment is demanded by the beneficiary prior to the filing for estate administration, then the following documentation is needed for the check(s) to be sent to the beneficiary:

- Death Certificate to substantiate death.
- Document or record to substantiate one of the required relationships:
  - Spouse marriage certificate, tax return with spouse listed or active benefit enrollment at time of death in STAR HCM with spouse listed.
  - Domestic partner official declaration of domestic partnership.
  - Child birth certificate, tax return with child listed or active benefit enrollment in STAR HCM with child listed.
- W-9 for reporting of 1099 income with the beneficiary's name in box 1 and SSN in the TIN section (<u>Sample Beneficiary W-9</u>).

If the payment is to be made to the estate, then the following documentation is needed for the check(s) to be sent to the estate:

- Domiciliary Letters to substantiate death and estate administration.
- W-9 for reporting of 1099 income with estate's name in box 1 and FEIN in the TIN section or IRS FEIN letter to the estate (<u>Sample – Estate W-9</u>).

If no earnings were paid after the date of death and/or they were included in an ACH that processed normally with federal and state taxes, the documentation above is not required.

You may direct the beneficiary/next of kin to review <u>IRS Publication 559</u> or consult with a legal representative for further questions on estate administration and taxation.

- Send a copy of <u>Form W-9</u> with the <u>Initial Documentation Request Template</u> in <u>certified mail</u> to the beneficiary/next of kin as soon as possible. You may incorporate this template into an agency-specific letter if desired.
- If documentation is <u>not</u> received within 30 days of the first mailing date, send a second request using the <u>Second Documentation Request Template</u> with Form W-9 to the beneficiary/next of kin.
- 3. If documentation is <u>not</u> received after the second request, send all request documentation to <u>Central Payroll</u>. Additional requests will be made by Central Payroll if necessary.
- 4. If documentation is received, send copies of each item to <u>Central Payroll</u> so they can mail paychecks after death to the estate or beneficiary, and process the 1099-MISC at year-end.

NOTE: If there is no beneficiary or estate administrator for the deceased employee, contact Central Payroll for assistance.

#### **UPDATE ADDRESS FOR ANNUAL MAILINGS**

Annual mailings (W-2 and 1095-C) will default to the employee's name and home/mailing address in STAR HCM. You should update the employee's address in **Modify a Person** to include the beneficiary/estate administrator and address listed on the W-9.

Use in care of (c/o) in address line 1 with the estate administrator's or beneficiary's name to direct mail to that person and check the **Override Address Verification** box.

| Jo        | hn Smith          |            |        |                                                                                                    | Empl ID    |            |   |   |
|-----------|-------------------|------------|--------|----------------------------------------------------------------------------------------------------|------------|------------|---|---|
| Cur       | Current Addresses |            |        |                                                                                                    |            |            |   |   |
|           |                   |            |        | < 1-1 of 1 v > >   View All                                                                                       |            |            |   |   |
| Ad<br>Typ | dress<br>be       | As Of Date | Status | Address                                                                                                    |            |            |   |   |
| Ho        | me                | 12/01/2024 | A      | c/o Jane Smith Address Line 1<br>101 E Main St Address Line 2<br>Madison, WI 53711 City, State Zip<br>Dane County | View Addre | ess Detail | + | - |

#### **ADDITIONAL RESOURCES**

#### STAR HCM Resources

- Death of an Employee Checklist
- Action/Action Reason Job Aid
- Update Pay Data Job Aid
- <u>Absence Adjustments Job Aid</u>

#### ETF Resources

- <u>Report the Death of a WRS Member</u>
- <u>Termination Checklist Due to Employee Death</u>
- Death Benefits

#### Estate/FEIN Resources

- Publication 559 Survivors, Executors and Administrators
- Publication 1635 Understanding Your EIN
- How to Apply for an EIN
- Form W-9